## Алгоритм авторизации родителей в системе ФГИС «Моя школа»

### Доступ в региональный электронный дневник возможен только с учетной записью

## ЕСИА (Госуслуги)

#### Проверка учетной записи на портале Госуслуги

Пройдите авторизацию на портале Госуслуги.

Если у вас нет учетной записи на портале Госуслуги, вам необходимо зарегистрироваться и подтвердить учетную запись.

Если у вас есть учетная запись на портале Госуслуги, вам необходимо проверить информацию в личном кабинете, учетная запись должна быть подтверждена.

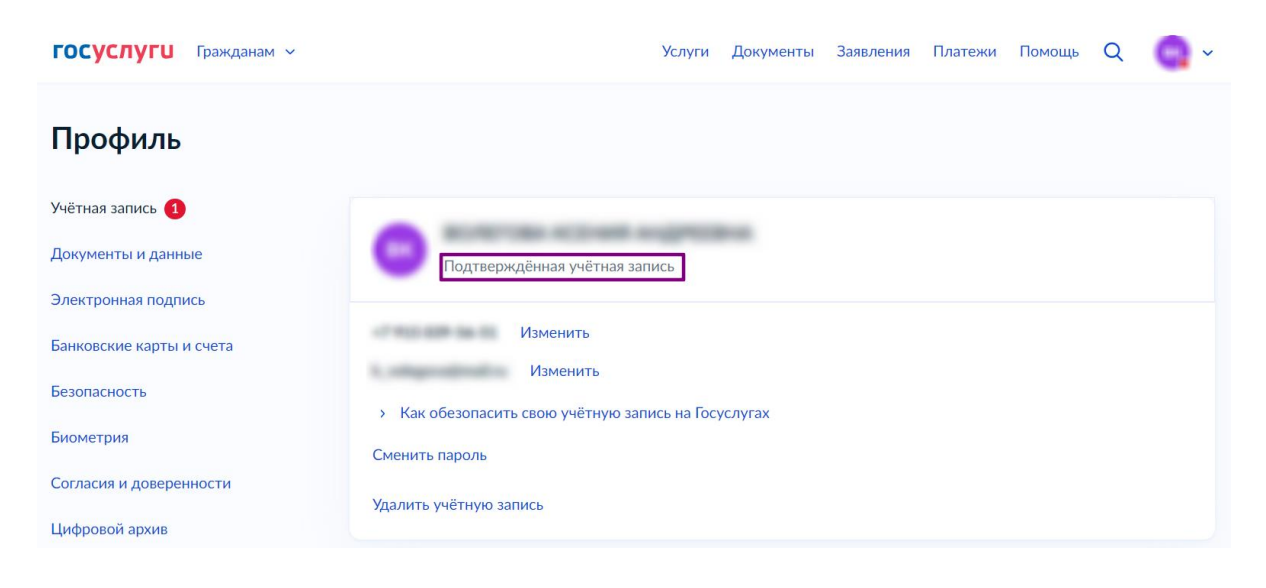

#### 2

## Привязка детей к учетной записи на портале Госуслуги

В разделе «Семья и дети» внесите данные о детях, обязательно укажите серию и номер свидетельства о рождении. Запустите проверку.

| <b>ГОСУСЛУГИ</b> Гражданам            | <ul> <li>Услуги</li> </ul>                                                                     | Документы Заявления Платежи Помош                                                                                    | ιь Q <b>ΒΚ,</b> ~ |
|---------------------------------------|------------------------------------------------------------------------------------------------|----------------------------------------------------------------------------------------------------|-------------------|
| Документы и да                        | нные                                                                                           |                                                                                                    |                   |
| Личные документы<br>Семья и дети      | Запросите на себя и детей данные о рождении,<br>разводах, если они не загрузились автоматичесь | перемене имени, отцовстве, сведения о браках и<br>и                                                                  | Запросить         |
| Транспорт<br>Здоровье<br>Недвижимость | Брак и развод<br>> Добавить вручную                                                            |                                                                                                    |                   |
| Работа и пенсия<br>Образование        | Дети                                                                                           |                                                                                                    |                   |
| Льготы и выплаты                      | Информация о ребёнке                                                                           | Материнский капитал                                                                                                  | >                 |
| Доходы и налоги                       | Добавьте, чтобы подавать заявления на услуги и                                                 | Статус                                                                                                    |                   |
| Правопорядок                          | получать счета из детсадов и кружков<br>Добавить                                               | чать счета из детсадов и кружков Сведения о выдаче сертификата на материнский<br>вить (семейный) капитал отсутствуют |                   |
| Карта облатощика                      |                                                                                                |                                                                                                    | -                 |

# Создание упрощенной учетной записи ребенку на портале Госуслуги

После завершения проверки в личной карточке ребенка автоматически должны быть заполнены поля «Свидетельстве о рождении» и «СНИЛС». Если поля не заполнены, то вам необходимо ввести данные вручную и отправить их на повторную проверку. После прохождения проверки вы сможете создать детскую упрощенную учетную запись в своем личном кабинете на Госуслугах (gosuslugi.ru) в разделе «Семья и дети».

| <b>Е ГОСУСЛУГИ</b>         | Заявления Документы Плат                                                | ежи Помощь Q 🗾 🗗 ~                                                      |
|----------------------------|-------------------------------------------------------------------------|-------------------------------------------------------------------------|
| < Назад                    |                                                                         |                                                                         |
| Свидетельство о рождении 📀 | снилс                                                                   | Учётная запись ребёнка на<br>Госуслугах<br>Вы можете создать для своего |
| Дата выдачи                |                                                                         | ребёнка отдельную учётную<br>запись                                     |
|                            | Свидетельство об отцовстве<br>Документ о родительских правах на ребёнка | Создать                                                                 |
| <b>ИНН</b><br>Добавить     | Добавить                                                                |                                                                         |

Обратите внимание! Для учащихся старше 14 лет (включительно) необходимо создать собственную подтвержденную учетную запись на Госуслугах.

## Авторизация в системе ФГИС «Моя школа»

После этого вы и ребенок сможете авторизоваться в электронном дневнике с логином и паролем от портала Госуслуги.